## Istruzioni per aprire un account Skype

## 1) Vai sul sito https://www.skype.com/it/

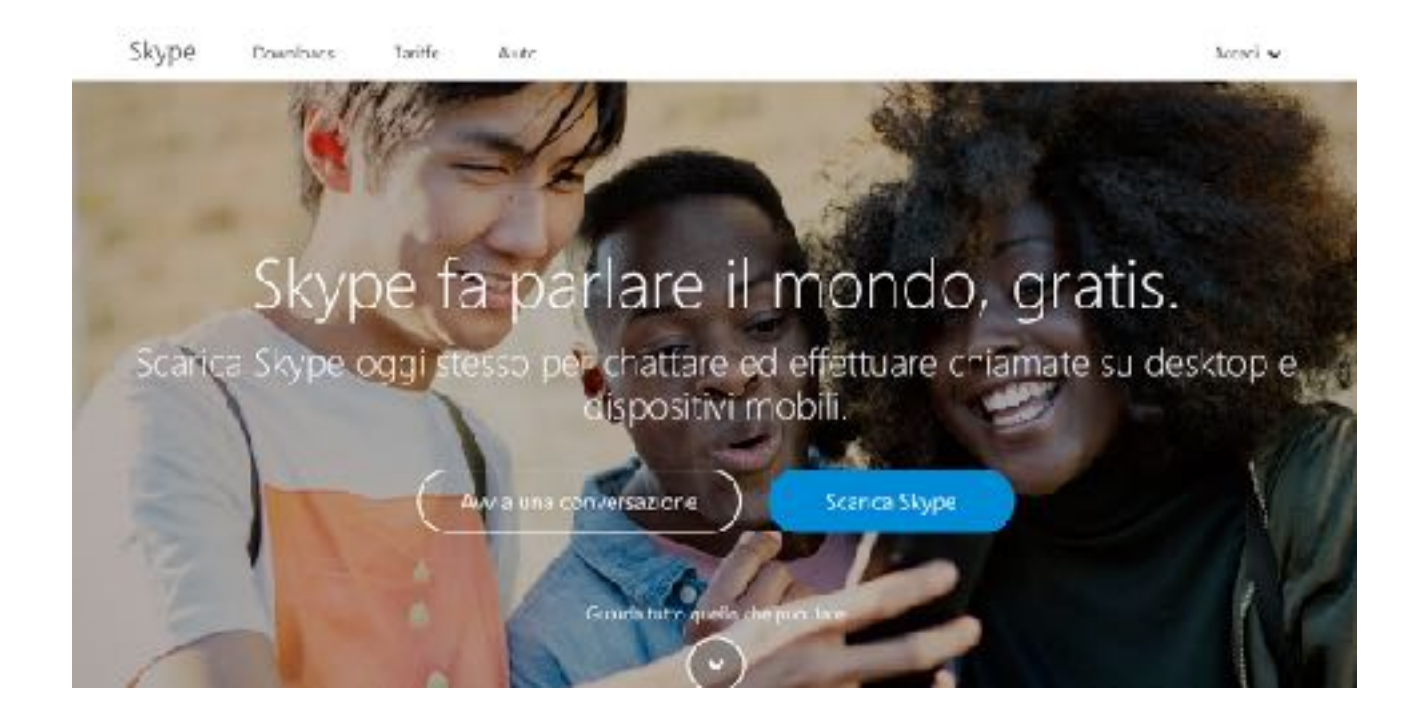

2) Clicca sul bottone blu "Scarica Skype"

3) Scegli il dispositivo sul quale vuoi Skype. Se sul è meglio per le nostre call.

Se hai un Mac scegli Skype per Mac Se hai un PC scegli Sky per Windows

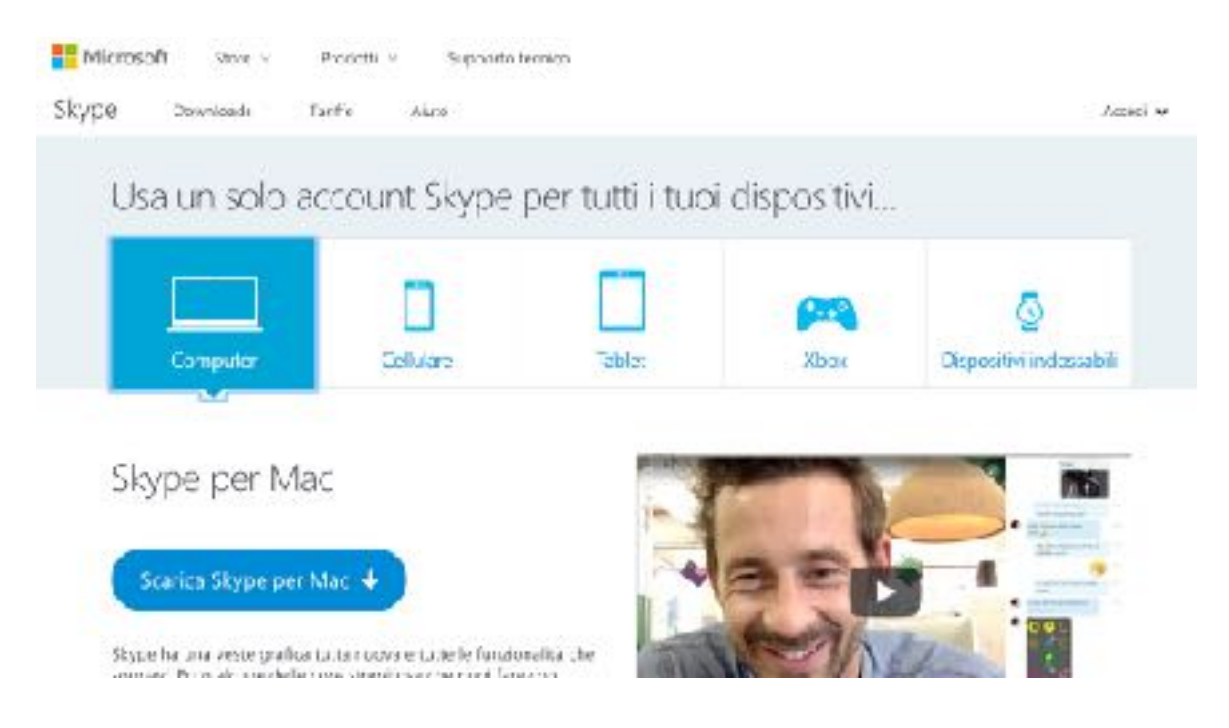

## 4) Crea il tuo account Skype

|                                                                   | Not                                                                                                    |
|-------------------------------------------------------------------|----------------------------------------------------------------------------------------------------|
|                                                                   | Aggruppi dettacil                                                                                                    |
| 50                                                                | Addroid genadi                                                                                                    |
|                                                                   | Princ the capture was not start and a distance<br>biogenic traine informations.                                                                                                    |
|                                                                   | hors                                                                                                    |
| 34                                                                | Edg/Pr-m                                                                                                    |
|                                                                   |                                                                                                    |
|                                                                   | Caree Cores                                                                                                    |
|                                                                   | 20 Beneralises enter solar ten commen a servicione                                                                                                    |
|                                                                   |                                                                                                    |
|                                                                   |                                                                                                    |
| gona                                                              |                                                                                                    |
|                                                                   | We have been an effective and                                                                                                    |
|                                                                   |                                                                                                    |
|                                                                   |                                                                                                    |
|                                                                   |                                                                                                    |
|                                                                   |                                                                                                    |
|                                                                   |                                                                                                    |
| Skypa                                                             |                                                                                                    |
| Immetti il codi                                                   | CP.                                                                                                    |
| in integral in court                                              |                                                                                                    |
| Abbiamo apoena invato un codce a                                  |                                                                                                    |
| immetti I csidice                                                 |                                                                                                    |
|                                                                   |                                                                                                    |
| Suglardo Asarti, scotti Iniscratia sila<br>contesto (Const Mesor) | alessand as g                                                                                                    |
|                                                                   |                                                                                                    |
| Indietro Ava                                                      | anti                                                                                                    |
|                                                                   |                                                                                                    |
| K Sope ronput eases useto per chierate<br>secrossit               | d enegene.                                                                                                    |
| 1.000                                                             |                                                                                                    |
|                                                                   |                                                                                                    |
|                                                                   |                                                                                                    |
|                                                                   |                                                                                                    |
|                                                                   |                                                                                                    |
|                                                                   |                                                                                                    |
|                                                                   |                                                                                                    |
|                                                                   |                                                                                                    |
|                                                                   | Timmetti il codice<br>Motiamo apoena invato un codice a<br>Immetti I codice<br>Songlando Acasto escrito televenato y di<br>contratto di Sanci Necessi<br>Indistro Aca<br>Matiano apoena invato un codice a<br>Immetti I codice<br>Songlando Acasto per chiemata<br>Necesso |

Inserendo tutti i dati richiesti hai attivato il tuo account.